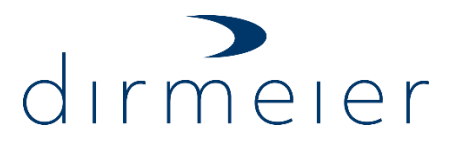

### Kurzanleitung Online Update ab 60.0.0 SA16\_21

# 1 Zweck des Dokumentes

Dieses Dokument beschreibt den Online Updatevorgang und darf nur nach Schulung durch unsere Technik vorgenommen werden

# 2 Voraussetzungen für den Updatevorgang

- 1. Aktive Netzwerkanbindung
- 2. Zugang an den smartschank Server

### 3 Vorbereitung des Updates

- 1. Login im Hauptmenü über den Systemadministrator
- Moduleinstellungen >> System >> Softwareupdate >> Online nach Update suchen Der Button "Update starten" ist inaktiv da noch keine Auswahl erfolgt ist

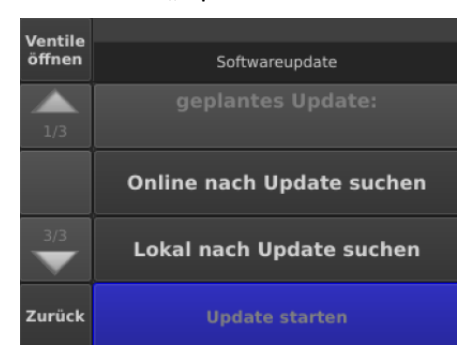

Es stehen alle Systemversionen zur Auswahl die größer der verwendeten Systemversion zur Verfügung stehen

Die gewünschte Version auswählen und mit "OK" bestätigen

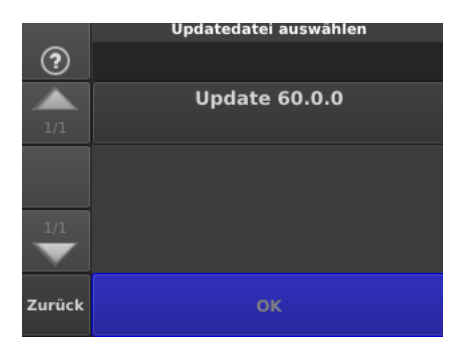

Der Kopiervorgang der Systemversion auf das Modul wird gestartet

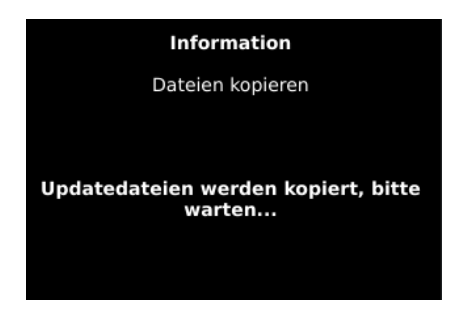

DIRMEIER Schanktechnik GmbH & Co KG | Siemensstraße 2 | 92507 Nabburg

12020191

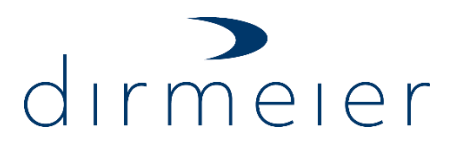

# Kurzanleitung Online Update ab 60.0.0 SA16\_21

#### 12020191

Der Button "Update starten" ist nach erfolgreichen Kopiervorgang zur Betätigung freigegeben

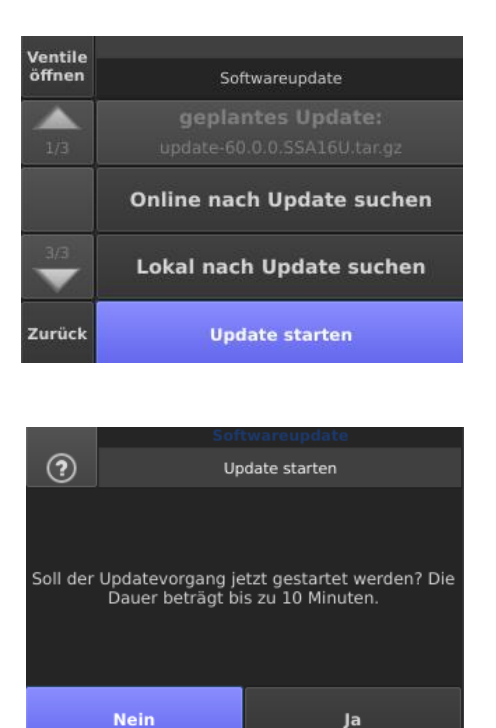

Durch Bestätigung der Sicherheitsabfrage mit Ja wird das Update an den SA übertragen und bestätigt durch "Upload erfolgt" Es orfolgt ein Neustart das Systems

Es erfolgt ein Neustart des Systems

Der Upload darf nur einmalig erfolgen! Mehrmaliger Upload ist nicht zulässig und kann zu Fehlern führen. Bei mehreren Updates sind diese einzeln zu erfolgen ! Bei Problemen nicht mehrmals uploaden >> Kontaktieren sie unseren Support!

# 4 Update von mehreren Modulen im Verbund

Beim Update der Systemversion an Modulen im Verbund muss die Updatedatei nur an den Konfgurationmaster gesendet werden

Alle Konfigurationsslaves holen sich die Systemversion nach der erfolgreichen Installation am Konfgurationmaster selbstständig ab und führen dies automatisch innerhalb 15 Minuten nach dem Master durch

Es muss kein Upload des Updates an die Slave Module durchgeführt werden

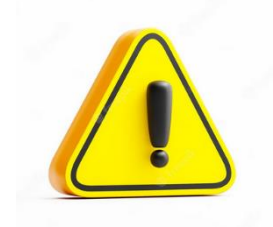

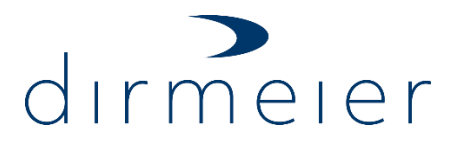

# Kurzanleitung Online Update ab 60.0.0 SA16\_21

12020191

# Updatevorgang abschließen

 Nach Abschluss der Updatevorgangs startet das System automatisch neu Dieser Neustart kann bis zu 5 Minuten dauern, und der Startbalken auch optisch einfrieren

Während dieses Neustart Vorgangs darf keinesfalls ein Poweroff erfolgen Erst nach dieser Zeit das System über Power Off neustarten und bei Fragen ggf. unserem

Herstellersupport kontaktieren

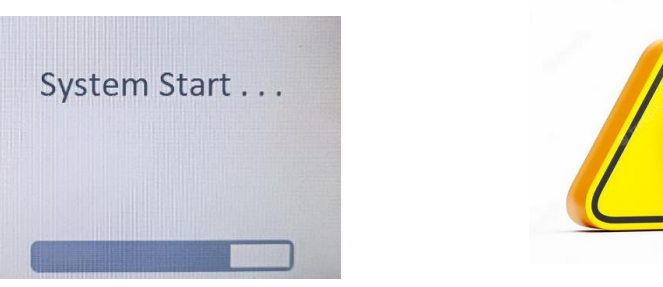

### Möglichkeiten zur Verifikation

- 1. Kontrolle über VNC Viewer
- Header links drücken>> Systeminfo >> Moduldaten >> Systemversion prüfen

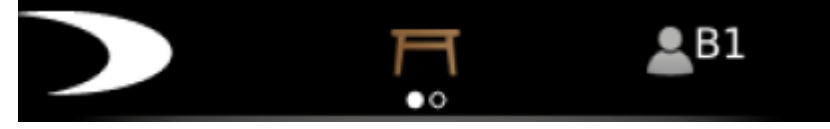

#### sowie

- Systemkomponeneten >> Can Teilnehmer >> Teilnehmerdaten
- Kontrolle über den SSC >> es wird unten rechts immer das aktuell installierte Update angezeigt
- 2. Download der aktuellen Daten vom Gerät auf den SSC und abspeichern

Die Versionsübersicht der Systemkomponenten ist zu beachten um eine einwandfreie Funktion des Systems zu gewährleisten